# IMPLEMENTACIÓN DE SOLUCIONES TECNOLÓGICAS USANDO GNU/LINUX

Sergio Andres Rodriguez Sabogal – Tematica 2 Cod 80857354 E-Mail: andretsabogal@gmail.com

**RESUMEN:** Las infraestructuras empresariales necesitan que sus servicios estén conectados de manera confiable y constante, permitiendo así una fácil compartición de información entre diversas dependencias. En esta etapa del diplomado, implementaremos una solución que incluye una VPN y un cortafuegos, lo cual facilitará el uso de una infraestructura IT basada en intranet y extranet para abordar soluciones complejas.

PALABRAS CLAVE: Infraestructura, Linux, Servicios.

# **1 INTRODUCCIÓN**

Este informe detalla la implementación de servicios de cortafuegos y VPN mediante el uso de nethserver en un servidor basado en Linux, aplicando las reglas pertinentes para establecer zonas DMZ.

## **2** NETHSERVER

NethServer, basado en CentOS, es una distribución de Linux orientada a servidores en entornos empresariales, destacando por su estabilidad, seguridad y facilidad de uso gracias a su interfaz web intuitiva. Su diseño modular permite una personalización eficiente, instalando únicamente los servicios requeridos. Ofrece funcionalidades clave como controlador de dominio compatible con Active Directory, soluciones de correo electrónico avanzadas, seguridad robusta mediante un cortafuegos y VPN, así como servicios de red, almacenamiento compartido y capacidad para actuar como servidor web y de base de datos. La comunidad activa de NethServer proporciona un soporte sólido, asegurando compatibilidad y facilitando la integración con sistemas existentes. NethServer es una solución integral y versátil para la administración de servidores, ideal para quienes buscan optimizar su infraestructura IT con una plataforma confiable y fácil de gestionar..

# 2.1 INSTALACIÓN Y CONFIGURACIÓN

Se inicia el proceso descargando la imagen ISO de la pagina oficial www.nethserver.org. El proceso continua como se muestra en las siguientes imágenes:

Figura 1. Página de instalación

| ← | $\rightarrow$ | C | nethserver.org/download/ |              |                 |            |        |
|---|---------------|---|--------------------------|--------------|-----------------|------------|--------|
| 6 |               |   |                          | Check out th | e new NethServe | r 8 Beta 2 | Read m |
| I |               |   | nethserver               | Home         | Learn More      | Downlo     | ad Co  |
| - |               |   |                          |              | Dowr            | nload      |        |
|   |               |   | Ð                        |              |                 |            |        |
|   |               |   | Downloads: full (63x63)  |              |                 |            |        |
| - |               |   |                          | , .          |                 |            |        |

Fuente: Autoría propia.

Después de descargar el ISO se crea una máquina virtual configurada en como adaptador puente y cono NAT, además que se configura desde el inicio en la zona verde para su más fácil configuración.

|              | • • •    | -  |     | •       | • .     | 1 |
|--------------|----------|----|-----|---------|---------|---|
| Figura / (   | reaction | de | maa | 1111119 | VITTIIA | I |
| i iguia 2. C | reacton  | uv | may | umu     | viituu  | 1 |

| seneral                                                                                                    | Previsualización |
|----------------------------------------------------------------------------------------------------|------------------|
| Iombre: Nethserver<br>Sistema operativo: Red Hat (64-bit)                                                                                                    |                  |
| Sistema                                                                                                    |                  |
| temorah basa: 470 198<br>mocesadores: 3<br>Xrden de arranque: Disquete, Óptica, Disco duro Pegnadón anidada, PAE/RV, Paravirtualización KVM                                                                           |                  |
| 🗏 Pantalla                                                                                                    |                  |
| demonta de video: 50 MB     solution     solution     solution     solution     solution     solution     solution     solution     solution     solution     solution     solution     solution     solution         |                  |
| 3 Almacenamiento                                                                                                    |                  |
| Controlador IDE<br>IDE primero maestro: Unidad óptica) Vado<br>IDE pacuration maestro: Unidad óptica) Vado<br>Parter SATA 0: Nettacerver, vid (krima), 42, 79 (30)                                                    |                  |
| 🗘 Audio                                                                                                    |                  |
| -<br>Jontrolador de anfitrión: Predeterminado<br>Controlador: ICH AC97                                                                                                    |                  |
| 🗗 Red                                                                                                    |                  |
| Idaptador 1: Intel PRO/1000 MT Desktop (Adaptador puente, «Realtek RTL8822CE 802.11ac PCIe Adapter»)<br>Idaptador 2: Intel PRO/1000 MT Desktop (PAT)<br>Idaptador 3: Intel PRO/1000 MT Desktop (Red Interna, «verde») |                  |
| Ø US8                                                                                                    |                  |
| Controlador USB: OHCI, EHCI<br>Filtros de dispositivos: 0 (0 activo)                                                                                                    |                  |
| Carpetas compartidas                                                                                                    |                  |
| Vinguno                                                                                                    |                  |
|                                                                                                    |                  |

Fuente: Autoría propia.

Al iniciar la máquina virtual con el iso escogido, se obtiene la siguiente imagen mostrada en la figura 3:

Figura 3: Inicio Nethserver

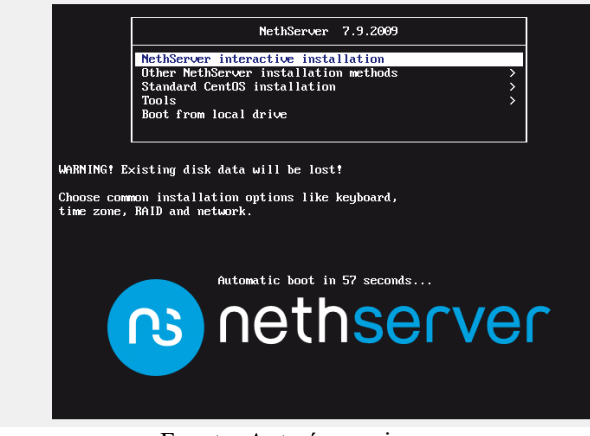

Fuente: Autoría propia.

Se configura el host y se guardan las configuraciones de las tarjetas por defecto. Esto se observa en la figura 4.

Figura 4: Configuración tarjetas en Nethserver.

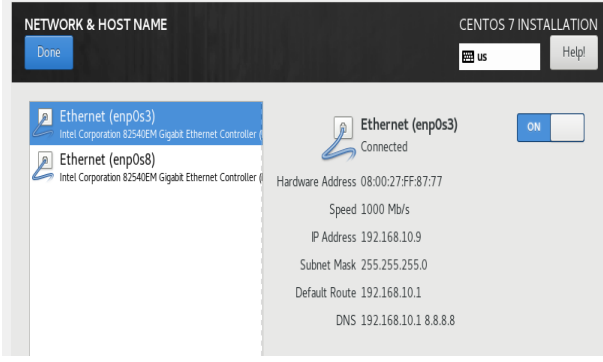

Fuente: Autoria propia.

Se terminan de instalar los paquetes y se dirige a la terminal, acá iniciamos sesión con nuestro usuario root y verificamos nuestra dirección IP. Esto se puede observar en la figura 5:

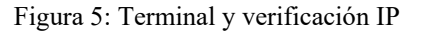

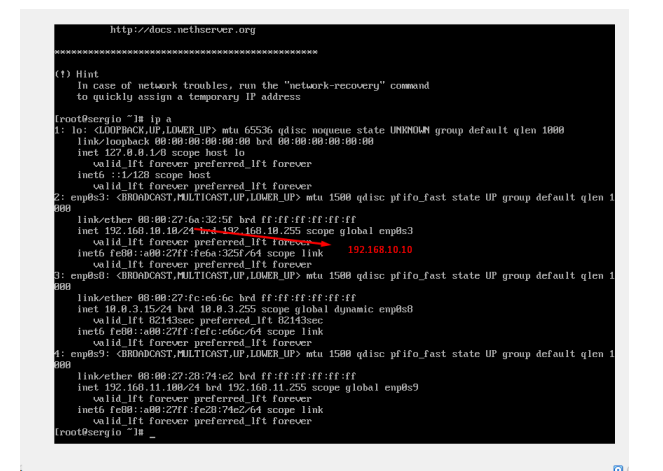

### Fuente: Autoría propia

Ahora, desde una máquina cliente se dirige a la dirección IP mostrada en la figura anterior en el puerto 9090, donde se configura nethserver. Este equipo debe estar en nuestra red interna o red verde, esto se muestra en la figura 6 a continuación:

### Figura 6: Creación equipo cliente.

| General Nombre: ClenteSergioRodriguez                                                                                                    | Previsualización       |
|----------------------------------------------------------------------------------------------------|------------------------|
| Sistema operativo: Debian (64-bit)                                                                                                    |                        |
| Sistema                                                                                                    |                        |
| Venoria base: 3249 MB<br>Processiones: Disquete, Óptica, Disco duro<br>Aceleración: Pagnación anidada, Paravirtualización IXIM<br>Aceleración: Pagnación anidada, Paravirtualización IXIM      | ClienteSergioRodriguez |
| 📕 Pantalla                                                                                                    |                        |
| Memoria de vídeo: 46 MB<br>Partallas:<br>Controlador gráfico: VMSVGA<br>Servidor de escritorio remoto: Inhabilitado<br>Grábación: Inhabilitado                                                 |                        |
| Almacenamiento                                                                                                    |                        |
| Controlador: IDE<br>IDE primain meetro: [Unidad óptica] Vacio<br>DE scundeno meetro: [Unidad óptica] Vacio<br>Controlador: SATA<br>Puerto SATA C: ClienteSergioRodriguez.vd (Normal, 20.00 GB) |                        |
| 🕩 Audio                                                                                                    |                        |
| Controlador de anfitrión: Predeterminado<br>Controlador: ICH AC97                                                                                                    |                        |
| 🖶 Red                                                                                                    |                        |
| Adaptador 1: Intel PRO/1000 MT Desktop (Red interna, «verde»)                                                                                                    |                        |
| 🖉 USB                                                                                                    |                        |
| Controlador USB: OHCI, EHCI<br>Filtros de dispositivos: 0 (0 activo)                                                                                                    |                        |
| Carpetas compartidas                                                                                                    |                        |
| Nouno                                                                                                    |                        |
|                                                                                                    |                        |

Fuente: Autoría propia.

Posteriormente, se inicia sesión con las credenciales de root y se hacen las configuraciones iniciales iniciando con el nombre de la compañía. Después se configura lo más importante: las tarjetas de red. Se inicia con la enp0s3 como red verde, y se asigna una IP estática en la figura 7 se muestra la asignación de las direcciones a esta:

| Figura | 7. | Asign  | ación | IP | tarie | ta | verde  |  |
|--------|----|--------|-------|----|-------|----|--------|--|
| IIguia | 1. | Asigne | acton | 11 | tarre | ιa | verue. |  |

|   | Ethernet      |               |               |
|---|---------------|---------------|---------------|
| 0 | Servidor DHCP | ۲             | Estático      |
|   |               |               |               |
|   |               |               |               |
|   |               |               |               |
|   |               |               |               |
|   |               |               |               |
|   |               |               |               |
|   |               |               |               |
|   |               |               |               |
|   | 0             | Servidor DHCP | Servidor DHCP |

Fuente: Autoría propia.

Se observe que se utiliza la misma IP que el nethserver.

Ahora vamos a la otra tarjeta configurándola como red roja. Esta se asigna como DHCP. De esta forma quedan configuradas las tarjetas, se muestra esto en la figura 8:

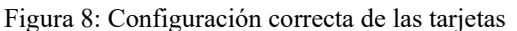

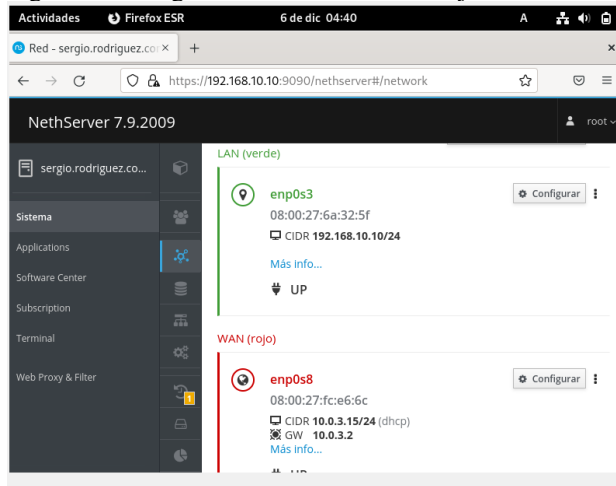

Figura 10: Descarga de reglas

| Actividades 🚯 Firefo                         | bx ESR 6 de dic 04:44 A 🛃 🌗                                                                                   |      |
|----------------------------------------------|----------------------------------------------------------------------------------------------------|------|
| 🕲 Proxy y filtro web - sergio                | • × +                                                                                                    | ×    |
| $\leftarrow \rightarrow C \qquad \bigcirc B$ | ង https://192.168.10.10:9090/nethserver#/applications/nethserver- ជា 🛛                                        | ≡    |
| NethServer 7.9.20                            | 009 <b>±</b> ro                                                                                               | ot ~ |
| sergio.rodriguez.co                          | Configuración                                                                                                 | ٦    |
| Sistema<br>Applications                      | Listas disponibles<br>Université Toulouse (libre)                                                             | ~    |
| Software Center<br>Subscription<br>Terminal  | Cancelar Guardar y Descargar                                                                                  |      |
| Web Proxy & Filter                           | i<br>No se han encontrado categorías<br>personalizadas<br>Haga dic en el botón de abajo para crear uno nuevo. |      |
|                                              | Agregar categoría                                                                                             |      |

Fuente: Autoria propia

Y ahora, vamos a filtros y se agregan los dominios permitidos y no permitidos:

Figura 11: Descarga de reglas

| NethServer 7.9.20               | 09       |                                                                   | <b>≜</b> r | oot ~ |
|---------------------------------|----------|-------------------------------------------------------------------|------------|-------|
| sergio.rodriguez.co             | Ø        | Extensiones de archivo bloqueadas 🛈                               |            |       |
| Sistema                         |          | exe, zip, rar<br>Lista negra de dominios globales (uno por línea) |            |       |
| Applications<br>Software Center | <i>م</i> | www.instagram.com<br>www.elnuevodia.com<br>www.facebook.com       |            |       |
| Subscription                    | ▼<br>⊘   |                                                                   |            | _/#   |
| Terminal                        |          | Lista blanca de dominios globales (uno por línea)                 |            | ור    |
| Web Proxy & Filter              | i        |                                                                   |            |       |
|                                 |          | Habilitar la coincidencia de expresiones en las URL               |            |       |

Fuente: Autoría propia.

Se activa la configuración en nuestro equipo a partir de la opción "red".

Figura 11: Activación de confiiguración.

Fuente: Autoría propia.

Después de esta instalación, se procede al desarrollo de las respectivas temáticas.

# **3** TEMÁTICA 2: PROXY.

Para estose descarga inicialmente del softwarecenter web filter y proxy web, pero primero se actualizan las aplicaciones. Se Comprueba que haya quedado bien instalado. Luego, ahí se inicia la configuración, empezando con asignar la zona verde y azul con un SSL transparente. El puerto 3128 funciona bajo este certificado.

## Figura 9: Habilitación proxy

| Panel de control del proxy y el filtro web |                         |   |     |             |                |  |  |  |
|--------------------------------------------|-------------------------|---|-----|-------------|----------------|--|--|--|
| Inf                                        | ormación sobre el proxy |   |     |             |                |  |  |  |
|                                            | Proxy habilitado 🛛 📀    |   |     |             |                |  |  |  |
|                                            | VERDE Y Confiable:      |   | SSL | Transparent | e              |  |  |  |
|                                            | AZUL:                   |   | SSL | Transparent | e              |  |  |  |
|                                            |                         |   |     |             | requests       |  |  |  |
|                                            |                         | • |     |             | hits<br>errors |  |  |  |

## Fuente: Autoria propia.

Ahora se crean las reglas. Vamos a permitir todas las páginas, excepto las de redes sociales. Esto se hace en la pestaña de categorías, descargando las categorías predeterminadas:

| Act | ividades 🔅 🤅     | Configuración              | 6 de dic 04:48              |        |   | A 👬 🌒 🍙  |
|-----|------------------|----------------------------|-----------------------------|--------|---|----------|
| Q   | Configur         | ación 🗮                    |                             | Red    |   | ×        |
| 모   | Red              |                            |                             |        |   |          |
| *   | Bluetooth        |                            | Proxy de la red             |        | × | Ŧ        |
|     |                  | Automático                 |                             |        |   | •        |
| ۲   | Apariencia       | <ul> <li>Manual</li> </ul> |                             |        |   | +        |
| ۰   | Notificaciones   | Desactivado                |                             |        |   |          |
| Q   | Buscar           | Proxy para HTTP            | 192.168.10.10               | 3128 - | + | •        |
| 0   | Multitarea       | Proxy para HTTPS           | 192.168.10.10               | 3128 - | + | +        |
| 88  | Aplicaciones     | Proxy para FTP             |                             | 0 —    | + |          |
| ۷   | Privacidad       | Servidor socks             |                             | 0 —    | + |          |
| @   | Cuentas en línea | Ignorar anfitriones        | localhost, 127.0.0.0/8, ::1 |        |   | Manual 🌣 |
| 4   | Compartir        |                            |                             |        |   |          |
| *   | Sonido           |                            |                             |        |   |          |

Fuente: Autoría propia.

Se comprueba iniciando con las páginas permitidas:

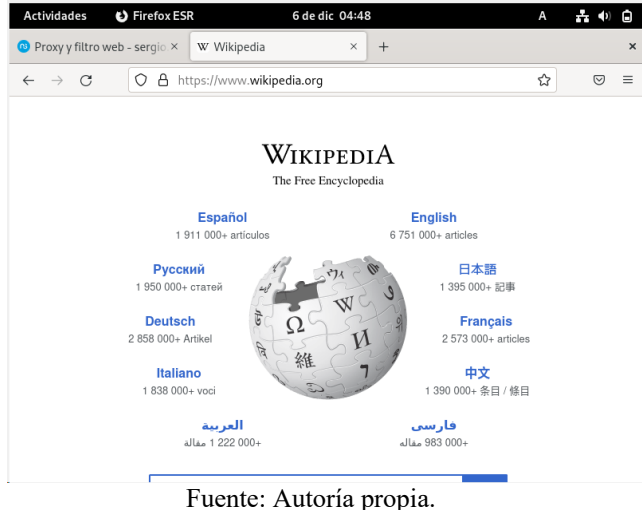

Figura 12: Verificación páginas permitidas.

Y ahora con una no permitida como Facebook:

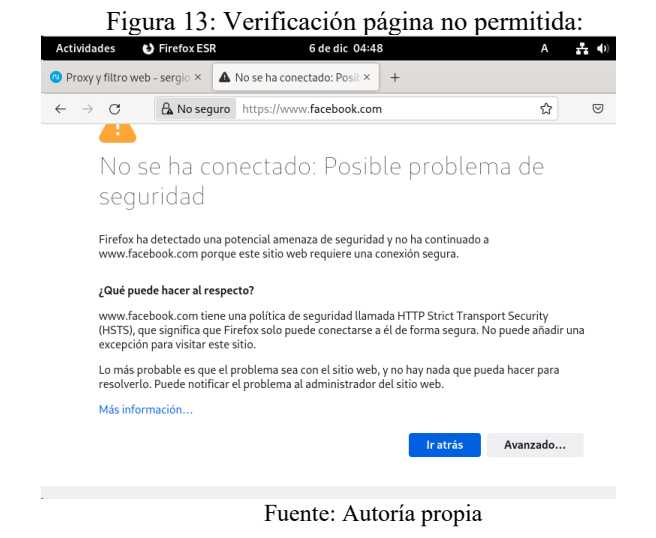

# **4 CONCLUSIONES**

NethServer se destaca como una solución integral para la gestión de infraestructuras de TI en entornos empresariales complejos, gracias a su versatilidad en la configuración e implementación de servicios críticos. Su plataforma de administración web, accesible e intuitiva, permite a los usuarios gestionar fácilmente aspectos clave como la configuración de red y servicios como DHCP desde cualquier equipo dentro de la red, eliminando la necesidad de profundos conocimientos técnicos. Además, la eficacia en la gestión del acceso a través de sistemas de Proxy y Webfilter, aprovechando etiquetas preestablecidas por NethServer, facilita una configuración rápida y eficiente. Esto no solo mejora la seguridad, sino que también optimiza la productividad. Por tanto, NethServer se posiciona como una herramienta valiosa para empresas con estructuras complejas, al combinar flexibilidad, control y facilidad de uso, abordando así eficazmente los desafíos modernos de la infraestructura TI.

## **5** REFERENCIAS

[1] Configuración Proxy Nethserver (reglas, usuarios). (2019, 8 mayo). YouTube. 10 de diciembre de 2022 https://www.youtube.com/watch?v=e1OpcGNhYYo

[2] Villada, R. J. L. (2015). Instalación y configuración del software de servidor web (UF1271). (Páginas. 92 - 137). Madrid. ES: IC Editorial Elibro.

https://elibro-net.bibliotecavirtual.unad.edu.co/es/ereader/unad/51 181?page=92

[3] Celaya, L. A. (2014). Cloud: Herramientas para trabajar en la nube. (Páginas. 6-84). elibro.

https://elibronet.bibliotecavirtual.unad.edu.co/es/ereader/unad/56046?p age=6